## CREATING AN ACCOUNT FOR THE BEGAP PROGRAM

Here is what to expect when creating an account with the State of Vermont to apply for a BEGAP grant. Below is a series of screen shots outlining the 9-step process.

You will need to register your email address, create a password, and submit a phone number. During the process you will receive two codes for multi-step authentication – one via email, the other via phone (text or call).

Also, have your documentation ready prior to starting your application. <u>Here is a list of what you need</u>. Please keep in mind, the system will not accept documents created in Word (.doc or .docx). You will need to upload documents in one of the following formats: .pdf, .png, .jpg

STEP 1: <u>Go to this web site</u>. Below is the screen you will see. Select "Vermonter Login" to create your account.

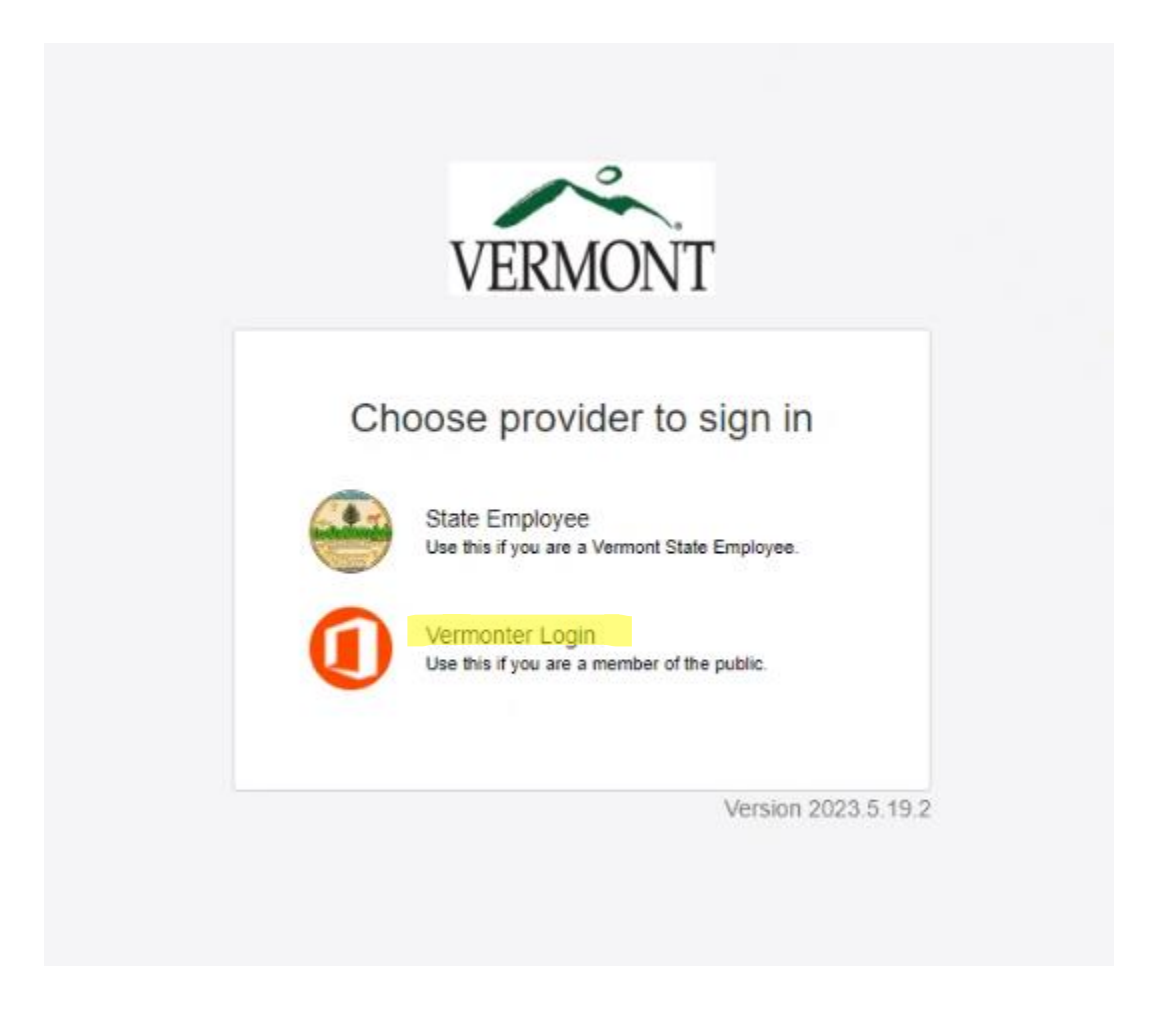

STEP 2: Create an account by clicking on "Sign up now" at the bottom of the screen below the big, blue "Sign in" button.

| Email Addre | 55            |          |   |
|-------------|---------------|----------|---|
| Password    | I             |          | 1 |
|             | Forgot your p | assword? |   |
|             | Sign in       |          |   |

STEP 3: Enter your email address. Hit "Send verification code". Retrieve that code from your email and enter it.

STEP 4: Create a password and enter your name.

STEP 5: SAVE YOUR PASSWORD.

| < |                        |
|---|------------------------|
|   | Email Address          |
|   | Send verification code |
|   | New Password           |
|   | Confirm New Password   |
|   | Display Name           |
|   | Given Name             |
|   | Surname                |
|   | Create                 |
|   |                        |

STEP 6: Enter your country and phone number.

| Cancel                     | VERMONT                                                         |
|----------------------------|-----------------------------------------------------------------|
| Enter a num<br>phone to au | ber below that we can send a code via SMS or<br>thenticate you. |
| Country Coo                | de                                                              |
| Country/                   | Region 🗸                                                        |
| Phone Num                  | ber                                                             |
| Phone n                    | umber                                                           |
|                            | Send Code                                                       |
|                            | Call Me                                                         |
|                            |                                                                 |

STEP 7: Select "Send Code" or "Call Me".

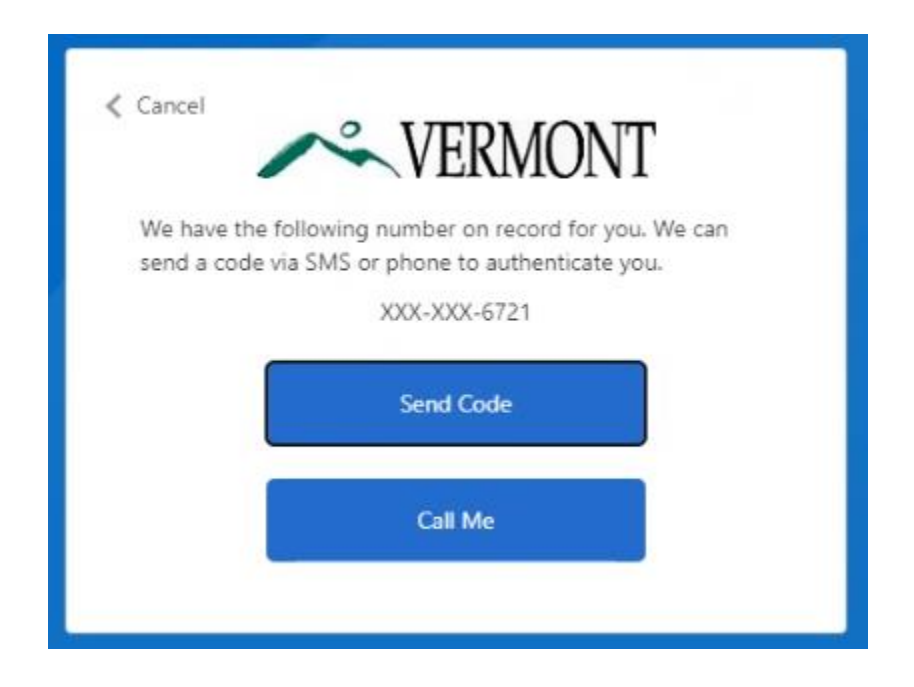

STEP 8: Put the code you are sent into the box below. If you didn't receive a code, select "Send a new code" and then enter that code into the box.

| Enter a num  | ber below that we ca        | n send a code via SMS o | or |
|--------------|-----------------------------|-------------------------|----|
| phone to au  | thenticate you.<br>+1717725 | 50443                   |    |
| Enter your v | erification code belo       | ow, or Send a new code  |    |
| 883110       |                             |                         |    |
|              |                             |                         |    |
|              | Verify Co                   | ode                     |    |

STEP 9: You've arrived at the BEGAP application page. Begin your application.